×

# Inserir Grupo de Faturamento

O objetivo desta funcionalidade é inserir um novo grupo de faturamento que será utilizado no sistema **GSAN**. Ela pode ser acessada através do caminho: **GSAN** > **Faturamento** > **Grupo** > **Inserir Grupo de Faturamento**.

Feito isso, o sistema acessa a tela a seguir:

| Para inserir o grupo de faturamento, informe a descriçã    | ăo abaixo:          |         |
|------------------------------------------------------------|---------------------|---------|
| Código *                                                   |                     |         |
| Descrição: *                                               |                     |         |
| Descrição Abreviada: *                                     |                     |         |
| Mês/Ano de Referência: *                                   | mm/aaaa             |         |
| Dia do Vencimento: *                                       |                     |         |
| Venc. da conta no mesmo mês do grupo?*                     | 🔍 Sim 🔍 Não         |         |
| Exibir mensagem na conta da quitação anual de<br>débitos?* | 💛 Sim 🖲 Não         |         |
|                                                            | * Campo Obrigatório |         |
| Desfazer Cancelar                                          |                     | Inserir |

Acima, preencha todos os campos obrigatórios (para orientações sobre o preenchimento dos campos clique **aqui**) e clique no botão Inserir. Feito isso, o sistema efetua algumas verificações no sistema:

- 1. Preenchimento dos campos:
  - Caso o usuário não informe ou selecione o conteúdo de algum campo necessário à inclusão da forma de arrecadação, será exibida a mensagem Informe «nome do campo que não foi preenchido ou selecionado».
- 2. Existência do grupo de faturamento:
  - 1. Caso a descrição do grupo de faturamento já exista no sistema, será exibida a mensagem Grupo de Faturamento de descrição «descrição do grupo de faturamento » já existe no cadastro.
- 3. Sucesso da operação:
  - 1. Caso o código de retorno da operação efetuada no banco de dados seja diferente de zero,

será exibida a mensagem conforme o código de retorno.

- 4. Validar mês/ano de referência:
  - 1. Caso o mês/ano de referência esteja inválido, será exibida a mensagem Mês/Ano de referência inválido.

#### Informar Datas de Vencimento Alternativo para o Grupo de Faturamento

Caso o parâmetro **Quantidade de dias para vencimento alternativo** esteja ativo e diferente de nulo, o sistema visualiza o campo **Dia do Vencimento Alternativo**. Ao lado deste, um calendário com os 31 dias do mês corrente onde opcionalmente podem ser informadas as datas de vencimento alternativo para o grupo de faturamento em questão:

| Inserir Grupo de Faturamento                               |                                                                                                |
|------------------------------------------------------------|------------------------------------------------------------------------------------------------|
| Para inserir o grupo de faturamento, informe a descriçã    | io abaixo:                                                                                     |
| Código *                                                   | 1212                                                                                           |
| Descrição: *                                               | TESTE                                                                                          |
| Descrição Abreviada: *                                     | TI                                                                                             |
| Mês/Ano de Referência: *                                   | 05/2016<br>mm/aaaa                                                                             |
| Dia do Vencimento: *                                       | 15                                                                                             |
| Dia do Vencimento Alternativo:                             | 1 2 3 4 5 6 7   8 9 10 11 12 13 14   15 16 17 18 19 20 21   22 23 24 25 26 27 28   29 30 31 14 |
|                                                            | Escolha no máximo 4 dias de vencimento                                                         |
| Venc. da conta no mesmo mês do grupo? *                    | 🖲 Sim 💛 Não                                                                                    |
| Exibir mensagem na conta da quitação anual de<br>débitos?* | ⊖ Sim . Não                                                                                    |
|                                                            | * Campo Obrigatório                                                                            |

**Atenção:** Tanto a visualização do calendário quanto a quantidade de dias de vencimento alternativo possíveis de ser selecionados são definidas via parâmetro. Caso a quantidade de dias exceda o definido previamente, o sistema exibe a mensagem abaixo, retornando para o passo correspondente no fluxo principal:

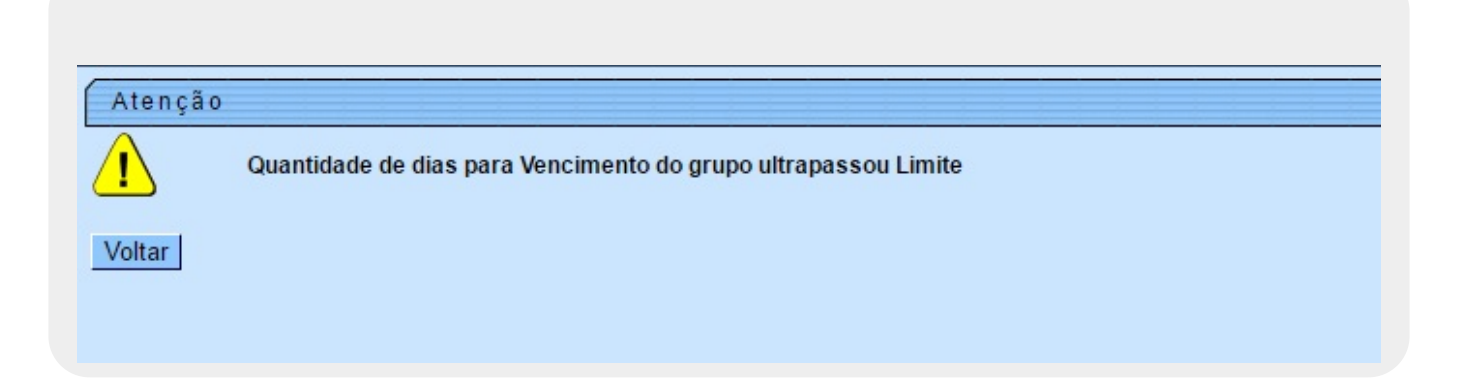

# **Preenchimento dos Campos**

| Campo                                                       | Preenchimento dos Campos                                                                                                    |
|-------------------------------------------------------------|----------------------------------------------------------------------------------------------------|
| Código                                                      | Campo obrigatório - Informe o código do grupo, com no máximo 4 (quatro)<br>dígitos.                                                                                                    |
| Descrição                                                   | Campo obrigatório - Informe a descrição do grupo, com no máximo 25<br>(vinte e cinco) caracteres.                                                                                                    |
| Descrição Abreviada                                         | Campo obrigatório - Informe a descrição abreviada do grupo, com no máximo 3 (três) caracteres.                                                                                                    |
| Mês/Ano de Referência                                       | Campo obrigatório - Informe o mês e o ano de referência, formato<br>mm/aaaa.                                                                                                    |
| Dia do Vencimento                                           | Campo obrigatório - Informe o dia de vencimento, com no máximo 2 (dois) dígitos.                                                                                                    |
| Dia do Vencimento<br>Alternativo                            | Campo visualizado caso o parâmetro <b>Quantidade de dias para</b><br>vencimento alternativo esteja ativo e diferente de nulo. No calendário<br>com os 31 dias do mês corrente ao lado do campo, selecione as datas de<br>vencimento alternativo para o grupo de faturamento em questão, de<br>acordo com a quantidade máxima permitida. |
| Venc. da Conta no<br>Mesmo Mês do Grupo?                    | Campo obrigatório - Selecione a opção "Sim" para indicar que o vencimento da conta ocorrerá no mês do vencimento do grupo, caso contrário, informe "Não".                                                                                                    |
| Exibir Mensagem na<br>Conta da Quitação<br>Anual de Débito? | Campo obrigatório - Selecione a opção "Sim" para indicar a geração de<br>mensagem de quitação anual de débito na conta, caso contrário, informe<br>"Não".                                                                                                    |

## Tela de Sucesso

Last update: 31/08/2017 ajuda:inserir\_grupo\_de\_faturamento https://www.gsan.com.br/doku.php?id=ajuda:inserir\_grupo\_de\_faturamento&rev=1462196878 01:11

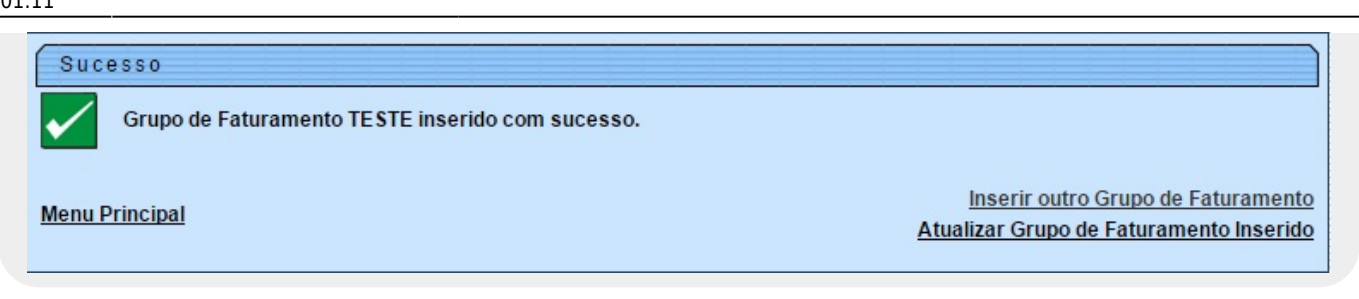

## Funcionalidade dos Botões

| Botão    | Descrição da Funcionalidade                                                                 |
|----------|---------------------------------------------------------------------------------------------|
| Desfazer | Ao clicar neste botão, o sistema desfaz o último procedimento realizado.                    |
| Cancelar | Ao clicar neste botão, o sistema cancela a operação e retorna à tela principal.             |
| Inserir  | Ao clicar neste botão, o sistema comanda a inserção dos dados referente ao tipo de crédito. |

Clique aqui para retornar ao Menu Principal do GSAN

From: https://www.gsan.com.br/ - Base de Conhecimento de Gestão Comercial de Saneamento

Permanent link: https://www.gsan.com.br/doku.php?id=ajuda:inserir\_grupo\_de\_faturamento&rev=1462196878

Last update: 31/08/2017 01:11

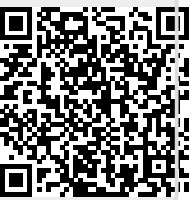